Contraction Logitech

# Ultrathin

# Magnetic clip-on keyboard cover

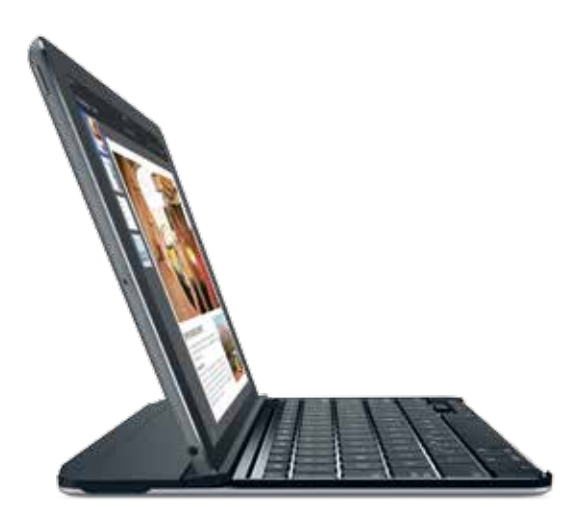

# Setup Guide

# Contents

| Englisł | ٦. |  |  |  |  |  |  |  |  |  |  |  | • |  | • |  |  |  |  |  |  |     | 3  |
|---------|----|--|--|--|--|--|--|--|--|--|--|--|---|--|---|--|--|--|--|--|--|-----|----|
| 繁體中     | 文  |  |  |  |  |  |  |  |  |  |  |  |   |  |   |  |  |  |  |  |  | .1  | 2  |
| 한국어     |    |  |  |  |  |  |  |  |  |  |  |  |   |  |   |  |  |  |  |  |  | . 2 | 21 |

# Know your product

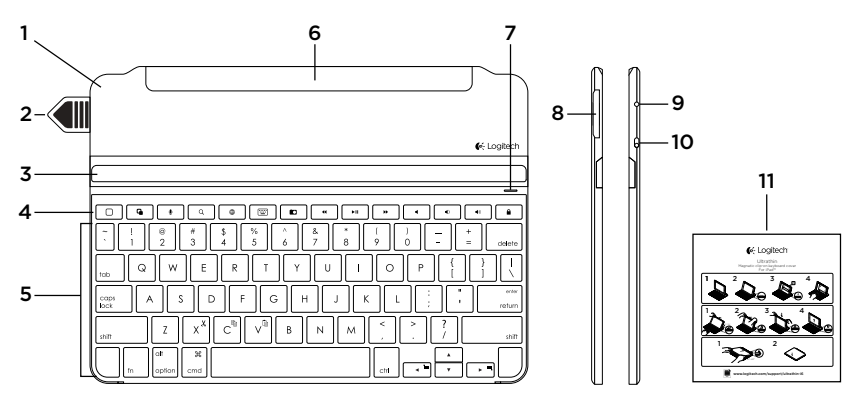

- 1. Protective cover
- 2. Battery pull tag
- 3. Adjustable slot for iPad®
- 4. Hot keys
- 5. Keyboard
- Magnetic clip for attaching to iPad
- 7. Bluetooth and battery status light

- 8. Battery holder (two Lithium coin batteries pre-installed)
- 9. Bluetooth<sup>®</sup> connect button
- 10. On/off switch
- 11. Documentation

# Set up your product

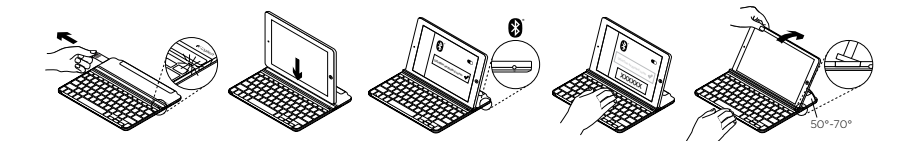

- 1. Pull out the battery tag.
  - Your keyboard powers up. The status light shows solid green for a few seconds.
  - Bluetooth discovery starts automatically and continues for 15 minutes. The status light blinks blue (fast blink).
  - If the status light briefly turns red, replace the batteries.
    For more information, see "Replacing your keyboard batteries."
- 2. Place your iPad into the slot in the Keyboard Cover.

- 3. Establish Bluetooth connection:
  - On your iPad, make sure Bluetooth is on. Select Settings > Bluetooth > On.
  - Select "Ultrathin" from the Devices menu.
  - Enter the six digit passkey shown on your iPad screen using your Keyboard Cover, and press Enter.

The status light shows solid blue for a few seconds to confirm that Bluetooth connection is complete.

**4.** Tilt your iPad to suit your viewing angle. Multiple angles are available to select, from 50° to 70°.

#### Note:

- You will need to apply downward pressure when you tilt your iPad.
- The maximum weight that can be loaded onto the slot is 5kg.
- 4 English

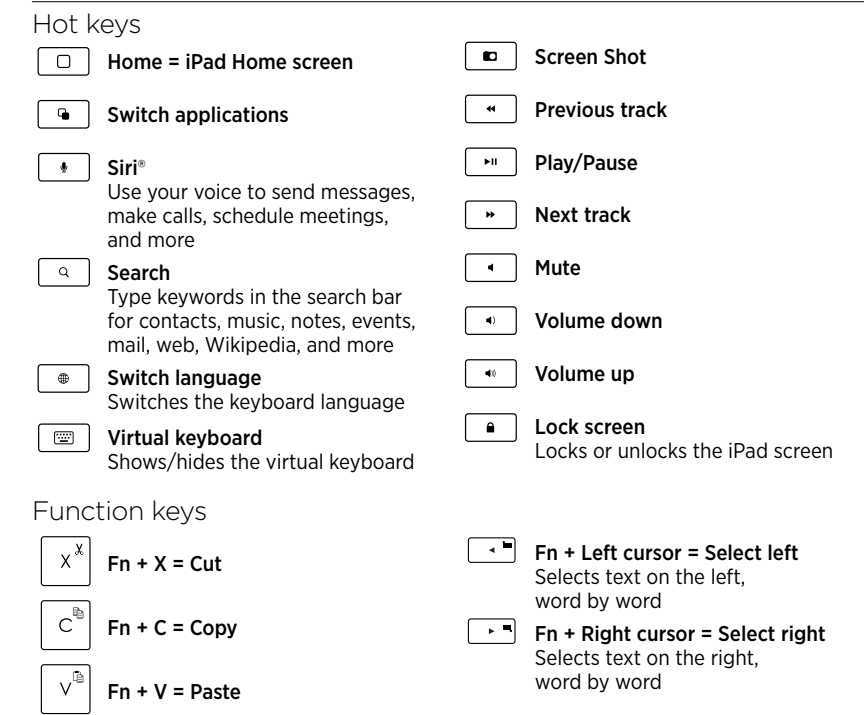

Note:

• To select a function key, press and hold the **Fn** key, and then press the key indicated above.

# Use your product

### Status light indications

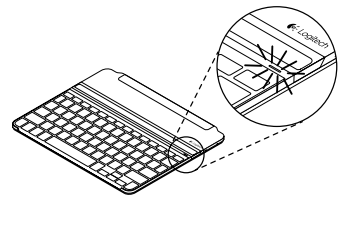

| Light         | Description                                                       |
|---------------|-------------------------------------------------------------------|
| Solid green   | Battery power is good (90%-100%).                                 |
| Solid red     | Battery power is low (less than 10%). Replace the batteries.      |
| Blinking blue | Fast: The keyboard cover is in discovery mode, ready for pairing. |
|               | to reconnect to your iPad.                                        |
| Solid blue    | Bluetooth pairing or reconnection is successful.                  |

### Connecting to a different iPad

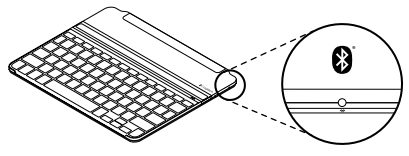

- **1.** Place the new iPad into the slot in the Keyboard Cover.
- 2. Make sure the Keyboard Cover is turned on.
- On your iPad, check that Bluetooth is turned on. Select Settings > Bluetooth > On.
- Press the Bluetooth<sup>®</sup> connect button on the Keyboard Cover. The Keyboard Cover is discoverable for 3 minutes.
- 5. Select "Ultrathin" from the Devices menu.
- **6.** Enter the six digit passkey shown on your iPad screen using your Keyboard Cover, and press Enter.

Bluetooth connection is complete.

### Detaching your iPad

1. Pull back: Tilt your iPad backwards until it is vertical:

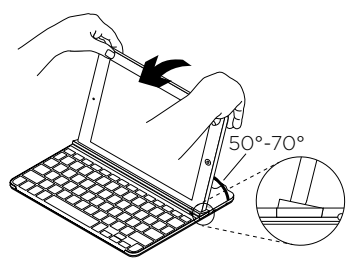

2. Push down: Apply downward pressure to ensure that the slot is completely flat:

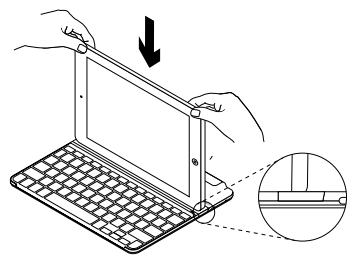

**3.** Lift iPad: Lift your iPad out of the Keyboard Cover vertically:

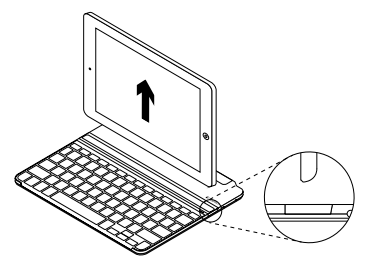

### Attaching your iPad to the Keyboard Cover for travel

 Slide your iPad towards the hinge at the back of the Keyboard Cover. As your iPad gets close to the rear hinge, it pops up:

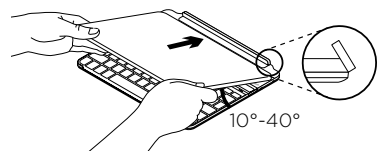

2. Attach your iPad to the rear hinge:

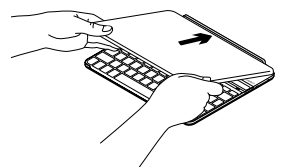

**3.** Lower your iPad down on to the Keyboard Cover until it closes.

A magnetic clip holds the iPad in position:

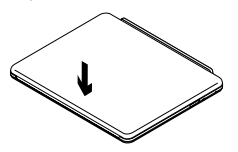

Note:

• **DO NOT** try to slide your iPad into the hinge from the opposite direction:

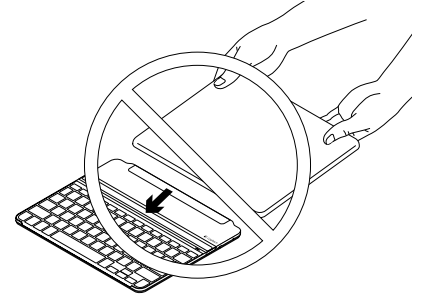

Replacing your keyboard batteries

- **1.** Place your Keyboard Cover face down on a flat surface.
- **2.** Using a fingernail or thumbnail, pry open the battery holder:

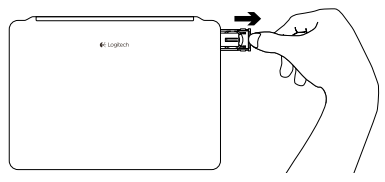

**3.** Turn your Keyboard Cover over so that the keys are facing upwards, remove the old batteries from the holder and insert new batteries. 4. Close the battery holder:

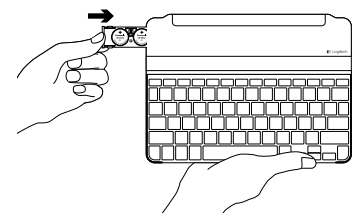

Note: Your Keyboard Cover is provided with two Panasonic CR2032 3V 225mAh Lithium coin batteries pre-installed. These provide two-year battery life, based on two hours usage per day.

When your batteries need to be replaced, we recommend that you use Panasonic CR2032 3V 225mAh Lithium coin batteries.

# Troubleshooting

### The Keyboard Cover does not work

- Press any key to wake the Keyboard Cover from sleep mode.
- Turn the Keyboard Cover Off and then back On.
- If the battery indicator flashes red, replace the batteries.
- Re-establish the Bluetooth connection between the Keyboard Cover and iPad:
  - 1. On your iPad, check that Bluetooth is turned ON.
  - 2. Select Bluetooth, locate "Ultrathin" in the Devices list, and remove it. (Click the "i" symbol, and select "Forget this Device".)
  - **3.** Turn Bluetooth OFF, and then back on. "Ultrathin" should NOT be displayed in the Devices list.
  - **4.** Press the Bluetooth connect button on the Keyboard Cover.
  - 5. Select "Ultrathin" from the Devices menu.
  - **6.** Enter the six digit passkey shown on your iPad screen using your Keyboard Cover, and press Enter.

### My iPad doesn't fit into the slot

- Make sure you are inserting your iPad on its side into the slot, with the Home key on the right hand side. (The Keyboard Cover does not support portrait mode.)
- Make sure you are using your keyboard cover with an iPad only, and not with any other covers or thick glass protectors.

# Visit Product Support

There's more information and support online for your product. Take a moment to visit Product Support to learn more about your new Bluetooth keyboard. Browse online articles for setup help, usage tips, and information about additional features. If your Bluetooth keyboard has optional software, learn about its benefits and how it can help you customize your product.

Connect with other users in our Community Forums to get advice, ask questions, and share solutions. At Product Support, you'll find a wide selection of content including:

- Tutorials
- Troubleshooting
- Support community
- Online documentation
- Warranty information
- Spare parts (when available)

#### Go to:

www.logitech.com/support/ultrathin-i6

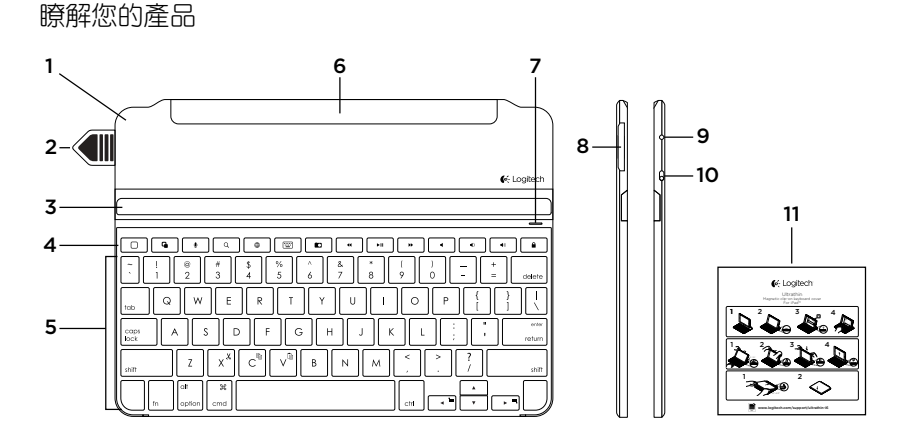

- 1. 保護殻
- 2. 電池拉帶
- 3. 適用於 iPad 的可調整 插槽
- 4. 快捷鍵
- 5. 鍵盤
- 6. 用於固定 iPad 的磁力 夾扣
- 7. 藍牙和電池狀態指示燈

- 8. 電池槽(已預裝兩顆鈕 扣型鋰電池)
- 9. 藍牙連線按鈕
- 10. 開啟/關閉開關
- 11. 文件

# 設定您的產品

![](_page_12_Picture_2.jpeg)

- 1. 拉出電池拉帶。
  - 鍵盤會開啟電源,狀態指示燈亮起穩 定緑燈並持續數秒。
  - 藍牙搜索功能自動開啟,將持續 15 分鐘。狀態指示燈閃爍藍燈(快速 閃爍)。
  - 如果狀態指示燈短暫變為紅燈,請更換電池。詳細資訊請參見「更換鍵盤 電池」。
- 2. 將 iPad 插入鍵盤保護殼的插槽中。

- 3. 建立藍牙連線:
  - 確認 iPad 的藍牙功能已開啟,依次選 擇「設定」>「藍牙」>「開啟」。
  - 在「裝置」功能表中選擇 「Ultrathin」。
  - 使用鍵盤保護設輸入 iPad 螢幕上顯示 的六位密碼,然後按下 Enter 鍵。

狀態指示燈亮起數秒鐘的穩定藍燈,確 認已建立藍牙連線。

 調整 iPad 至適合觀看的角度,可調整角 度範圍:50°到70°。

注意:

- 傾斜放入 iPad 時,您需要向下按壓。
- 插槽可承受的最大重量為 5kg。

![](_page_13_Figure_1.jpeg)

注意:

• 若要選擇功能鍵,請按住 Fn 鍵,然後按下標示在上方的按鍵。

### 使用您的產品 狀態指示燈

![](_page_14_Picture_2.jpeg)

| 指示燈  | 說明                                                          |
|------|-------------------------------------------------------------|
| 穩定綠燈 | 電池電量充足 (90%-100%)。                                          |
| 穩定紅燈 | 電池電量低於 10%,請更換電池。                                           |
| 閃爍藍燈 | 快速閃爍:鍵盤保護殼處於搜索模<br>式,準備配對。<br>慢速閃爍:鍵盤保護殼正在嘗試重<br>新連線到 iPad。 |
| 穩定藍燈 | 藍牙配對或重新連線成功。                                                |
|      |                                                             |

連線到另一個 iPad

![](_page_14_Figure_5.jpeg)

- 1. 將新的 iPad 插入鍵盤保護殼的插槽中。
- 2. 確定鍵盤保護殼電源已開啟。
- 3. 確認 iPad 的藍牙功能已開啟,依次選擇 「設定」>「藍牙」>「開啟」。
- 4. 按下鍵盤保護殼上的藍牙連線按鈕, 鍵盤保護殼將在3分鐘內處於可偵測 狀態。
- 5. 在「裝置」功能表中選擇「Ultrathin」 。
- 6. 使用鍵盤保護殼輸入 iPad 螢幕上顯示的 六位密碼,然後按下 Enter 鍵。

藍牙連線已建立。

#### 卸下 iPad

1. 拉回:向上拉起 iPad 直到其呈垂直 角度:

![](_page_15_Picture_3.jpeg)

2. 向下按壓:向下按壓 iPad, 確認插槽已 完全平整對齊:

![](_page_15_Picture_5.jpeg)

3. 提起 iPad:將 iPad 從鍵盤保護殼中垂 直提起:

![](_page_15_Picture_7.jpeg)

#### 將 iPad 連接至鍵盤保護殼以便攜帶

 將 iPad 滑向鍵盤保護殼後方的轉軸。當 iPad 靠近後方轉軸時,轉軸會彈起:

![](_page_16_Picture_3.jpeg)

2. 將 iPad 連接固定到後方轉軸上:

![](_page_16_Picture_5.jpeg)

 將 iPad 向下貼近鍵盤保護殼直至閉合。 磁力夾扣將 iPad 固定於定位。

![](_page_16_Picture_7.jpeg)

注意:

•請勿將 iPad 從相反方向滑入轉軸:

![](_page_16_Picture_10.jpeg)

4. 關閉電池槽:

# 更換鍵盤電池

- 1. 將鍵盤保護殼面朝下放置於平坦表面。
- 2. 用手指甲或拇指指甲挑開電池槽:

![](_page_17_Figure_4.jpeg)

- 將鍵盤保護殼改為面朝上放置,從插槽 中取出舊電池並插入新電池。

注意:您的鍵盤保護殼預裝有兩顆 Panasonic CR2032 3V 225mAh 鈕扣型鋰電池。在每天使用 兩小時的情況下,電池壽命可達兩年。 如果您的電池需要更換,建議仍使用 Panasonic CR2032 3V 225mAh 鈕扣型鋰電池。

### 疑難排解

#### 鍵盤保護殼無法運作

- 按任意鍵即可將鍵盤保護殼從休眠模式 中喚醒。
- 關閉鍵盤保護殼電源,然後再重新開啟 電源。
- 如果電池指示燈閃爍紅燈,請更換 電池。
- 重新建立鍵盤保護殼與 iPad 之間的藍 牙連線。
  - 1. 確認 iPad 的藍牙功能已開啟。
  - 選擇「藍牙」,在「裝置」清單中 找到「Ultrathin」並將其移除(按一 下「i」標誌,然後選擇「遺忘此裝 置」)。
  - 關閉藍牙功能,然後再將其重新開 啟。此時「Ultrathin」應不再顯示於 「裝置」清單中。
  - 4. 按下鍵盤保護殼上的藍牙連線按鈕。
  - 5. 在「裝置」功能表中選擇 「Ultrathin」。
  - 6. 使用鍵盤保護殼輸入 iPad 螢幕上顯示 的六位密碼,然後按下 Enter 鍵。

#### 我的 iPad 無法插入到插槽中

- 請確認您是將 iPad 的橫邊插入插 槽,Home 鍵位於其右側(鍵盤保護殼 不支援縱向模式)。
- 確認僅將鍵盤保護殼與 iPad 配合使用, 並且未使用任何其他保護殼或厚的玻璃 螢幕保護膜。

造訪「產品支援」

我們的網站提供有關本產品的詳細資訊和 支援服務。請抽時間造訪「產品支援」, 瞭解關於新型藍牙鍵盤的更多資訊。 瀏覽線上文章,查看安裝說明、使用技巧 以及更多功能資訊。如果藍牙鍵盤有選用 軟體可用,請瞭解其優點以及其能如何協 助您自訂產品。

在「社群論壇」與其他使用者交流,獲得 建議,提出問題,分享解決方法。 「產品支援」提供了廣泛的內容選擇, 包括:

- 教程
- 疑難排解
- 支援社群
- 線上文件
- 保固資訊
- 備用零件(若有供應)

造訪:

www.logitech.com/support/ultrathin-i6

![](_page_20_Figure_0.jpeg)

- 1. 보호 커버
- 2. 배터리 태그
- 3. iPad용 조절 가능한 슬롯
- **4.** 단축 키
- 5. 키보드
- 6. iPad 연결용 자석 클립
- 7. Bluetooth 및 배터리 상태 표시등

- 8. 배터리함(코인형 리튬 배터리 2개가 설치되어 있음)
- 9. Bluetooth® 연결 버튼
- 10. 켜기/끄기 스위치
- 11. 설명서

# 제품 설정

![](_page_21_Figure_2.jpeg)

- 1. 배터리 태그를 당깁니다.
  - 키보드가 켜집니다. 상태 표시등이 몇 초 동안 녹색으로 계속 켜집니다.
  - Bluetooth 검색이 자동으로 시작되어 15분간 계속됩니다. 상태 표시등이 파 란색으로 깜빡입니다(빠르게 깜빡임).
  - 상태 표시등이 빨간색으로 잠시 켜지 면 배터리를 교체합니다. 자세한 내용 은 "키보드 배터리 교체"를 참조하십 시오.
- 2. iPad를 키보드 커버의 슬롯에 장착합니다.

- **3.** Bluetooth 연결 설정:
  - iPad에서 Bluetooth가 켜져 있는지 확 인합니다. 설정 > Bluetooth > 켬을 선 택합니다.
  - 장치 메뉴에서 "울트라 씬"을 선택합 니다.
  - 키보드 커버를 사용하여 iPad 화면에 표시된 6자리 암호를 입력하고 Enter 키를 누릅니다.

상태 표시등이 몇 초 동안 파란색으로 계 속 켜지면서 Bluetooth 연결이 완료되었 음을 나타냅니다.

- 4. iPad를 기울여 시야각을 맞춥니다. 50° ~ 70°의 여러 각도를 선택할 수 있습니다.
  참고:
  - iPad를 기울이면서 아래로 압력을 가해야 합니다.
  - 슬롯에 거치할 수 있는 최대 무게는 5kg입 니다.

22 한국어

![](_page_22_Figure_1.jpeg)

참고:

• 기능 키를 선택하려면 Fn 키를 누른 채 위에 나열된 키를 누릅니다.

한국어 23

# 제품 사용 **상태 표시등**

![](_page_23_Figure_2.jpeg)

| 표시등            | 설명                                        |
|----------------|-------------------------------------------|
| 녹색으로 유지        | 배터리 전원이 충분합니다<br>(90% 100%)               |
|                | (3076-10076).                             |
| 빨간색<br>(계속 켜짐) | 배터리 전원이 부족합니다(10%<br>미만). 배터리를 교체하십시오.    |
| 파란색으로<br>깜빡임   | 빠름: 키보드 커버가 검색<br>모드이며 페어링할 준비가<br>되었습니다. |
|                | 느림: 키보드 커버가 iPad에 연결을<br>시도하고 있습니다.       |
| 파란색으로<br>유지    | Bluetooth 페어링 또는 연결이<br>성공적으로 완료되었습니다.    |

다른 iPad에 연결

![](_page_23_Figure_5.jpeg)

- 1. iPad를 키보드 커버의 슬롯에 장착합 니다.
- 2. 키보드 커버가 켜져 있어야 합니다.
- 3. iPad에서 Bluetooth가 켜져 있는지 확 인합니다. 설정 > Bluetooth > 켬을 선택 합니다.
- 4. 키보드 커버에서 Bluetooth® 연결 버튼 을 누릅니다. 키보드 커버가 3분 동안 검 색 가능합니다.

- 5. 장치 메뉴에서 "울트라 씬"을 선택합 니다.
- 6. 키보드 커버를 사용하여 iPad 화면에 표 시된 6자리 암호를 입력하고 Enter 키를 누릅니다.

Bluetooth 연결이 완료되었습니다.

24 한국어

#### iPad 분리

1. 뒤로 당기기: 수직이 될 때까지 iPad를 뒤로 기울입니다.

![](_page_24_Picture_3.jpeg)

 아래로 누르기: 아래로 압력을 가해 슬롯이 완전히 평평한지 확인합니다.

![](_page_24_Picture_5.jpeg)

3. iPad 들어 올리기: iPad를 키보드 커버에서 수직으로 들어 올립니다.

![](_page_24_Picture_7.jpeg)

### 휴대를 위해 iPad를 키보드 커버에 장착

1. 키보드 커버 뒷면의 힌지로 iPad를 입니다. iPad가 후면 한지에 가까워지면 • 반대 방향에서 iPad를 한지에 밀지 마십시오. 위로 올라옵니다.

![](_page_25_Picture_3.jpeg)

2. iPad를 후면 힌지에 장착:

![](_page_25_Picture_5.jpeg)

- 참고:

![](_page_25_Picture_8.jpeg)

3. 닫힐 때까지 iPad를 키보드 커버 아래로 밉니다.

자석 클립이 iPad를 제 위치에 고정합 니다.

![](_page_25_Picture_11.jpeg)

- 키보드 배터리 교체
- 평평한 표면에 키보드 커버를 아래로 향하게 놓습니다.
- 손톱이나 엄지 손톱을 사용하여 배터리 홀더를 들어 올려서 엽니다.

![](_page_26_Picture_4.jpeg)

 키가 위로 향하도록 키보드 커버를 돌리고, 홀더에서 이전 배터리를 꺼내고, 새로운 배터리를 넣습니다. 4. 키보드 홀더를 닫습니다.

![](_page_26_Figure_7.jpeg)

참고: 키보드 커버는 Panasonic CR2032 3V 225mAh 코인형 리튬 배터리 2개가 설치된 상태 로 제공됩니다. 하루 2시간 사용 기준으로 2년의 배터리 수명이 제공됩니다.

배터리를 교체해야 하는 경우 Panasonic CR2032 3V 225mAh 코인형 리튬 배터리를 사용하는 것 이 좋습니다.

# 문제 해결

### 키보드 커버가 작동하지 않음

- 슬립 모드에서는 아무 키나 누르면 키보 드 커버가 작동됩니다.
- 키보드 커버를 끈 다음 다시 켭니다.
- 배터리 표시등이 빨간색으로 깜빡이면 배터리를 교체합니다.
- 키보드 커버와 iPad 사이의 Bluetooth 연 결을 다시 설정:
  - 1. iPad에서 Bluetooth가 켜져 있는지 확 인합니다.
  - 2. Bluetooth를 선택하고, 장치 목록에서 "울트라 씬"을 찾아 제거합니다. ("i" 기호를 클릭하고 "이 장치를 검색하지 않음"을 선택합니다.)
  - 3. Bluetooth를 끈 다음 다시 켭니다. "울트라 씬"이 장치 목록에 표시되지 않아야 합니다.
  - 4. 키보드 커버에서 Bluetooth 연결 버튼 을 누릅니다.
  - 5. 장치 메뉴에서 "울트라 씬"을 선택합 니다.
  - 6. 키보드 커버를 사용하여 iPad 화면에 표시된 6자리 암호를 입력하고 Enter 키를 누릅니다.

### iPad가 슬롯에 맞지 않음

- 오른쪽의 Home 키를 사용하여 슬롯 측 면에 iPad를 삽입해야 합니다. (키보드 커버는 세로 모드를 지원하지 않습니다.)
- 다른 커버나 두꺼운 보호 유리 없이 iPad 에만 키보드 커버를 사용해야 합니다.

### 제품 지원 방문

온라인상에서 제품에 대한 추가 정보와 지원 을 확인할 수 있습니다. 제품 지원에는 새로 운 Bluetooth 키보드에 관한 자세한 내용이 나와 있습니다.

설정 도움말, 사용 팁 및 추가 기능에 관한 정보를 온라인으로 찾아볼 수 있습니다. 사 용 중인 Bluetooth 키보드에 옵션 소프트웨 어가 있는 경우, 해당 소프트웨어의 이점과 소프트웨어를 사용한 제품 커스터마이징 방법을 알아 보십시오.

Community Forums에서 다른 사용자들과 교 류하면서 질문과 조언을 교환하고 솔루션 을 공유할 수 있습니다. 제품 지원에서는 다음을 비롯한 폭넓은 내 용을 선택할 수 있습니다.

- 사용 지침
- 문제 해결
- 지원 커뮤니티
- 온라인 문서
- 보증 정보
- 예비 부품(해당되는 경우)

#### 참조:

www.logitech.com/support/ultrathin-i6

Co-Logitech

www.logitech.com

# www.logitech.com/support/ultrathin-i6

© 2014 Logitech. All rights reserved. Logitech, the Logitech logo, and other Logitech marks are owned by Logitech and may be registered. Apple, iPad, and Siri are trademarks of Apple Inc., registered in the U.S. and other countries. The *Bluetooth\** word mark and logos are registered trademarks owned by Bluetooth SIG, Inc. and any use of such marks by Logitech is under license. All other trademarks are the property of their respective owners. Logitech assumes no responsibility for any errors that may appear in this manual. Information contained herein is subject to change without notice.

621-000417.002